# Logging in to the SCSD School Tool Parent Portal

| Go to <u>https://schooltool.scsd</u> | .us/schooltoolweb/                      |
|--------------------------------------|-----------------------------------------|
| In the Username box type             | your personal email address             |
| In the Password box type             | your School Tool parent portal password |

#### To create your account and password

Go to <a href="https://schooltool.scsd.us/schooltoolweb/">https://schooltool.scsd.us/schooltoolweb/</a>

Type your personal email address into the box labeled USERNAME

leave password empty

click on button LOGIN

## click link NEW USER

|                                                                                                    | 1. type your EMAIL ADDRESS into the USERNAME field |
|----------------------------------------------------------------------------------------------------|----------------------------------------------------|
| LOGIN<br>Voordivernisil address<br>Vasiewawie<br>PAssewardie<br>2000 – 2. cl<br>Posses enfor in valiel usomismo<br>and passavoit.<br>Rommether, your passavoit is<br>seas-somativ.<br>New user or | a cick on Sink "NEW USER"                          |

On the center of the screen, into the box labeled **Username** type *your personal email address*. Click on the button Submit

| SCHOOLTOOL<br>SYRACUSE<br>CITY SCHOOL<br>DISTRICT                                                                                        |                                                                                                    |    |
|----------------------------------------------------------------------------------------------------|----------------------------------------------------------------------------------------------------|----|
| LOGIN<br>Young emil address<br>Username<br>NASSWORD                                                                                      | 3. type your EMAIL ADDRESS into Username field<br>Enter your annumeneed Username below to week your password.<br>For non-ented Username proceeded your diablets system administrator.<br>Username your: germal.actorees<br>Source | 10 |
| Pieses entre 4 valid username<br>and posteret.<br>Remandar, your passester is<br>open-servitive<br>network user on<br>Posto z passworkby | 4. click on the button Submit                                                                                                    |    |

NOTE: If the message **Invalid Username** appears on the screen, please contact your school building's clerical staff. Please provide them with your current personal email address, and let them know that you would like access to the 'Parent Portal' in School Tool. *It will take one business day for access to be granted (after email address is entered into School Tool)*. You should see the message displayed on the screen: *Please check your email for your new temporary password.* 

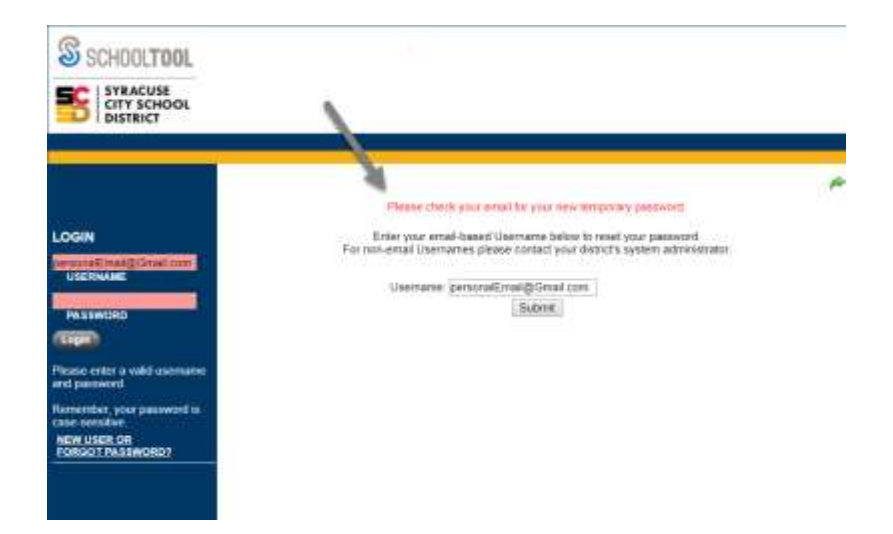

In your email account locate the password provided in the email message, and use that password to log in to the SCSD School Tool Parent Portal

| SCHOOLTOOL<br>SYRACUSE<br>CITY SCHOOL<br>DISTRICT                                                                                                    |                                                                                                    |   |
|----------------------------------------------------------------------------------------------------|----------------------------------------------------------------------------------------------------|---|
| LOGIN<br>your@email.address<br>USERNAME<br>PASSWORD<br>Login<br>Please enter a vaild usered<br>and password.<br>Remember, your password is<br>case-sensitive.<br>NEW USER OR<br>FORGOT PASSWORD? | Please check your email for your new temporary password.<br>Enter your email-based Username below to reset your password.<br>For non-email Usernames please contact your district's system administrator.<br>Username: your@email.address<br>Submit<br>enter the password into the field PASSWORD<br>then click button Login | R |

### To change your password in the SCSD School Tool Parent Portal

Log in to your existing SCSD School Tool Parent Portal account

#### https://schooltool.scsd.us/schooltoolweb/

| Username: | Your personal email address             |
|-----------|-----------------------------------------|
| Password: | your School Tool parent portal password |

#### Click on the tab Account

Enter your existing password into box labeled: **Old Password:** 

| Enter your new password into the boxes labeled: New Password: and Confirm |
|---------------------------------------------------------------------------|
|---------------------------------------------------------------------------|

#### Click on the button Change Password

| SCHOOL TOOL                         |                                        |
|-------------------------------------|----------------------------------------|
| SYRACUSE<br>CITY SCHOOL<br>DISTRICT |                                        |
| HOME REAL PROPERTY AND INC.         | Sauth                                  |
| MYHOME                              | Search Campus Actions Account Messages |
| CHANGE PASSWORD                     | ~ ~ ~                                  |
| Old Password:                       |                                        |
| New Password                        |                                        |
| Confirm:                            |                                        |
|                                     |                                        |

#### To VIEW your Student's Detailed Information:

Once in the Parent Portal you will see a screen that looks similar to the following:

Click on the Purple tab next to the student's name to see the detail for that student.

| Site Loga                                         | SAMPLE PAI                                                    | RENT PORTAL                 |          | schoo  | tool        |
|---------------------------------------------------|---------------------------------------------------------------|-----------------------------|----------|--------|-------------|
| HOME LOGOUT                                       |                                                               |                             |          |        |             |
| MY HOME                                           | MY HOME                                                       |                             | Students | Campus | Account     |
| click on Purple<br>Arrow to see<br>Student Detail | ► William Bailey M<br>6 Eagle Bay Lane<br>Rochester NY, 12345 | Son<br>Home: (555) 450-3054 |          | 2      | 2 <b>49</b> |

When you are done with your view you can LOGOUT or you can, click on the green back arrow shown below to return to the Home screen.

|      | PERS                                                                                                    | ONAL INFOR      | MATION                     |              |                                    |                                                            | 1                                    |             |             |
|------|----------------------------------------------------------------------------------------------------|-----------------|----------------------------|--------------|------------------------------------|------------------------------------------------------------|--------------------------------------|-------------|-------------|
| HOME | 🚭 Bailey                                                                                                    | Bailey, William |                            |              |                                    | Click on this arrow<br>to return to the<br>previous screen |                                      |             | 27356       |
|      |                                                                                                    | Contacts        | Schedule                   | Attendance   | Discipline                         | Grades                                                     | Assessments                          | Assignments | Letter      |
| STU  | STUD                                                                                                    | ENT             |                            |              |                                    |                                                            |                                      |             |             |
|      | Contacts                                                                                                    | is .            |                            |              | . ,                                |                                                            |                                      |             |             |
|      | Dorothy Wilson M<br><u>6 Eagle Bay Lane</u><br>Rochester, NY 12345<br>Giona Wilson M<br>157 Harvest Point Drive<br>Rochester, NY 12345<br>Michelle Evans<br>No address available |                 | on 🖬<br>ang<br>12345       |              | Mathe<br>Ceil: ()<br>Home<br>Work: | r<br>555) 426-5<br>(555) 450<br>(555) 428-                 | 710 Uni<br>-3054<br>0611 x7344       | 2           | 64 <b>*</b> |
|      |                                                                                                    |                 | IEI<br>oint Drive<br>12345 |              | Emerg<br>Celt (<br>Work            | ency Cont<br>555) 428-2<br>(555) 428-                      | act - Adult<br>277 Uni<br>2276 x8809 |             |             |
|      |                                                                                                    |                 | is<br>vailable             |              | Emerg<br>Celt (                    | ency Conti<br>555) 428-3                                   | act - Adult<br>850 Uni               |             |             |
|      | Siblings                                                                                                    |                 |                            |              |                                    |                                                            |                                      |             |             |
|      |                                                                                                    | Douglas Bake    | r -                        | 9/25/2002 (1 | 7 yr 0 mo)                         | Minde                                                      | x HS/10                              |             |             |
|      | 6                                                                                                    | Raymond Bak     | er.                        | 7/12/2007 (1 | 2 yr 2 mo)                         | Minde                                                      | x MS/06                              |             |             |